## Mittausalueen valinta

Voit asettaa tietyn alueen kirkkauden vakioksi.

1 Avaa valikko koskettamalla 🗐.

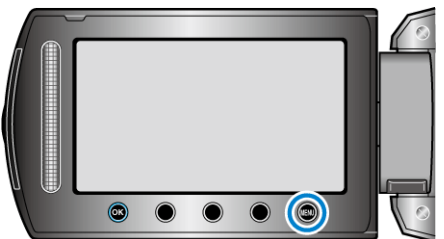

2 Valitse "MANUAL SETTING" ja kosketa .

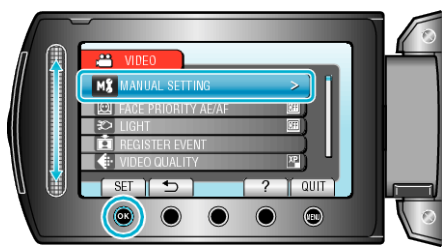

3 Valitse "METERING AREA/TYPE" ja kosketa ®.

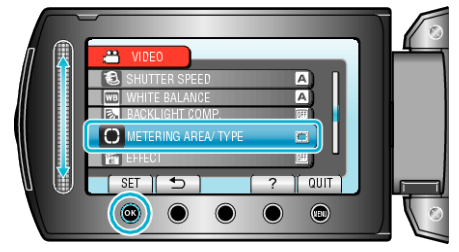

4 Valitse "SPOT" ja kosketa ®.

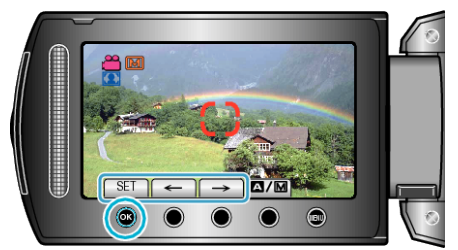

 Kun "SPOT" on valittu, valitse pistekehyksen asema koskettamalla toimintopainikkeita "←"/"→". Tehtyäsi valinnan kosketa <sup>®</sup> vahvistaaksesi sen.